Go to http://www14.tceq.texas.gov/epic/eFiling/

Click on 'File a Document with the Office of the Chief Clerk

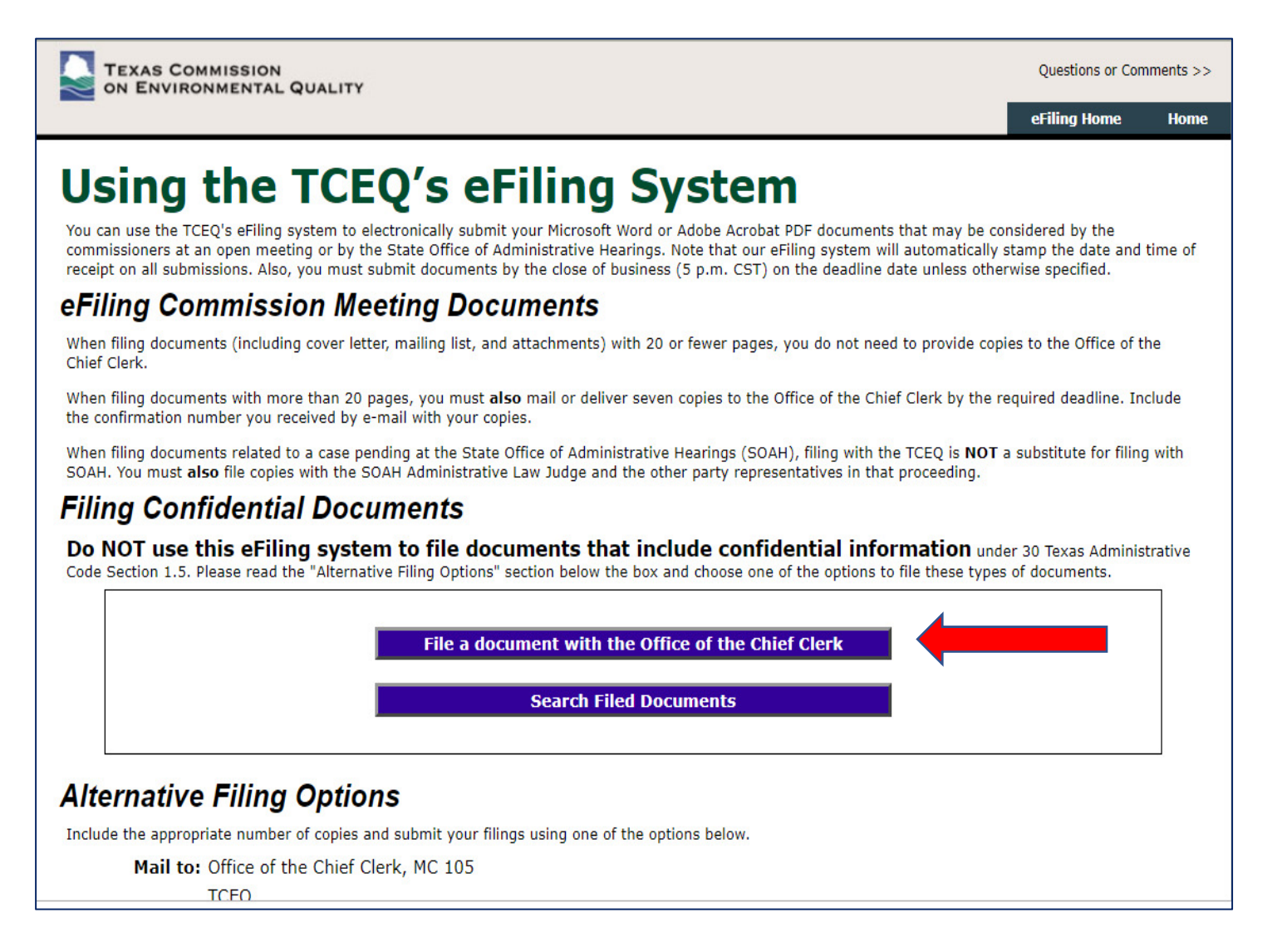

Enter the TCEQ ID number, 147392L001, into 'Docket Number section & click "Next"

If you prefer to mail or fax your response, the information is below.

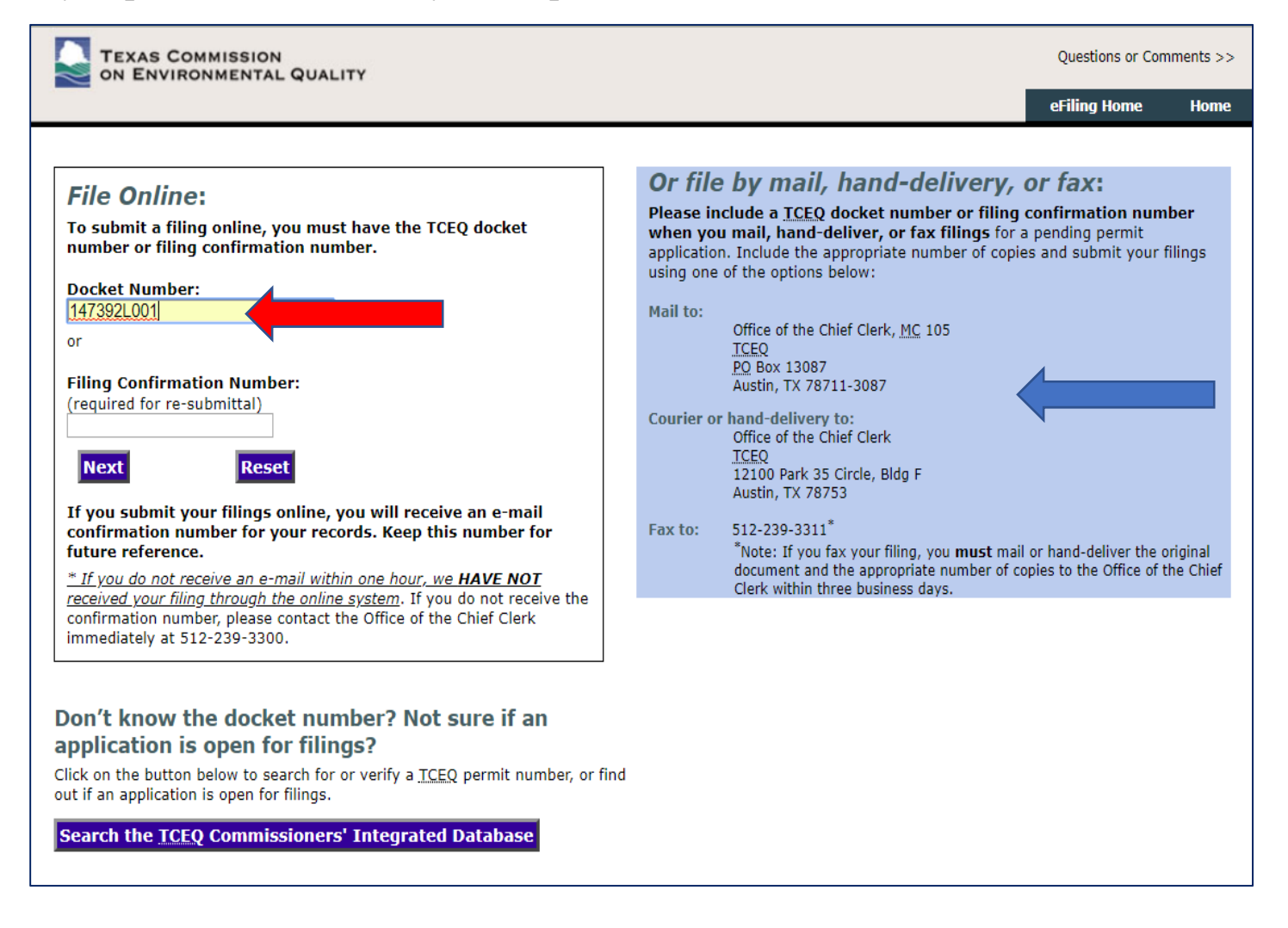

# Complete all fields.

| TEXAS COMMISSION<br>ON ENVIRONMENTAL QUALITY                                                                                                    | Questions or Comments >>                                                                                                    |
|----------------------------------------------------------------------------------------------------|----------------------------------------------------------------------------------------------------|
|                                                                                                    | eFiling Search eFiling Home Home                                                                                                    |
| Regulated Entity Name:<br>ROCK CRUSHING PLANT<br>RN Number:<br>RN109829721<br><u>TCEQ</u> Permit No.:<br>AIRNSR-147392L001<br><u>TCEQ</u> Docket No:<br>2018-1303-AIR<br>County:<br>COMAL<br>Principal Name:<br>VULCAN CONSTRUCTION MATERIALS LLC, CN600355465 | Return to Previous Screen Privacy policy: Please be aware the law concerning                                                                                                    |
|                                                                                                    | confidentiality of certain email addresses has recently changed.<br>Effective September 1, 2009, email addresses provided to a<br>governmental body (including the TCEQ) for the purpose of<br>providing public comment on or receiving notices related to an<br>application for a license as defined by Section 2001.003(2) of the<br>Government Code, or receiving orders or decisions from a<br>governmental body are no longer subject to the confidentiality<br>provisions of Section 552.137 of the Act. This means beginning<br>September 1, 2009, email addresses in the possession of the TCEQ<br>that meet the above criteria (set forth in Section 552.137(c)(5))<br>will be subject to disclosure.<br>( more ) |
| To file online, please enter your contact information:                                                                                                    |                                                                                                    |
| ◎ I accept the privacy policy (required to continue) ● I do not a Please identify your role in this matter                                                                                                    | iccept                                                                                                    |
| Tiling Title                                                                                                    |                                                                                                    |
| Enter e-mail address Re-enter e-mail ad                                                                                                    | dress                                                                                                    |
| Filed By (optional)                                                                                                    |                                                                                                    |
| Filings For Prefix (optional) First Name Middle Name (optional) Last Nam          v                                                                                                    | e Suffix (optional)                                                                                                    |
| applicable)                                                                                                    |                                                                                                    |
| Mailing Address<br>Suite/Apt/Room/Building/Mail Code (optional)                                                                                                    |                                                                                                    |
| City State Phone Number Fax Number (optio                                                                                                    | ZIP Code<br>nal)                                                                                                    |
|                                                                                                    |                                                                                                    |

Upload documents as indicated.

Please note requirements for 'duplicate' copies to be sent to TCEQ if your document > 20 pages

| Upload ye                                                                                                    | our filing (required).                                                                                                    |                                                                                                    |
|----------------------------------------------------------------------------------------------------|----------------------------------------------------------------------------------------------------|----------------------------------------------------------------------------------------------------|
| Note for                                                                                                    | documents to be considered at a (                                                                                                    | Commission meeting:                                                                                                    |
| When fili<br>not need                                                                                                    | Vhen filing documents (including cover letter, mailing list, and attachments) with 20 or fewer pages, you do<br>not need to provide copies to the Office of the Chief Clerk. |                                                                                                    |
| Nhen filing documents with more than 20 pages, you must <b>also</b> mail or deliver seven copies to the Office of<br>he Chief Clerk by the required deadline. <i>Include the confirmation number you received by e-mail with your</i><br>copies.                                                                   |                                                                                                    |                                                                                                    |
| When filing documents related to a case pending at the State Office of Administrative Hearings (SOAH), filing<br>with the TCEQ is <b>NOT</b> a substitute for filing with SOAH. You must <b>also</b> file copies with the SOAH Administrative<br>Law Judge and the other party representatives in that proceeding. |                                                                                                    |                                                                                                    |
| Attachme                                                                                                    | ent: (Files must be less than 10 MB $^{*}$ . On                                                                                                    | ly one attachment is allowed, per filing.)                                                                                                    |
| Submit f                                                                                                    | to TCEQ Reset form<br>ative Filing Options:                                                                                                    |                                                                                                    |
| Include<br>Mail to                                                                                                    | a TCEQ docket number or a filing confirmation<br>Office of the Chief Clerk, <u>MC</u> 105<br><u>TCEQ</u><br><u>PO</u> Box 13087<br>Austin, TX 78711-3087                     | n number and the appropriate number of copies when using one of the options below.<br>Courier or hand-delivery to:<br>Office of the Chief Clerk<br><u>TCEQ</u><br>12100 Park 35 Circle, Bldg F<br>Austin, TX 78753 |
| Fax to:                                                                                                    | 512-239-3311 * *                                                                                                    | Questions? Call: 512-239-3300                                                                                                    |
|                                                                                                    | ** <b>Note:</b> If you fax your filing, you <b>must</b> mail o<br>Clerk within three business days.                                                                          | r hand-deliver the original document and the appropriate number of copies to the Office of the Chief                                                                                                    |